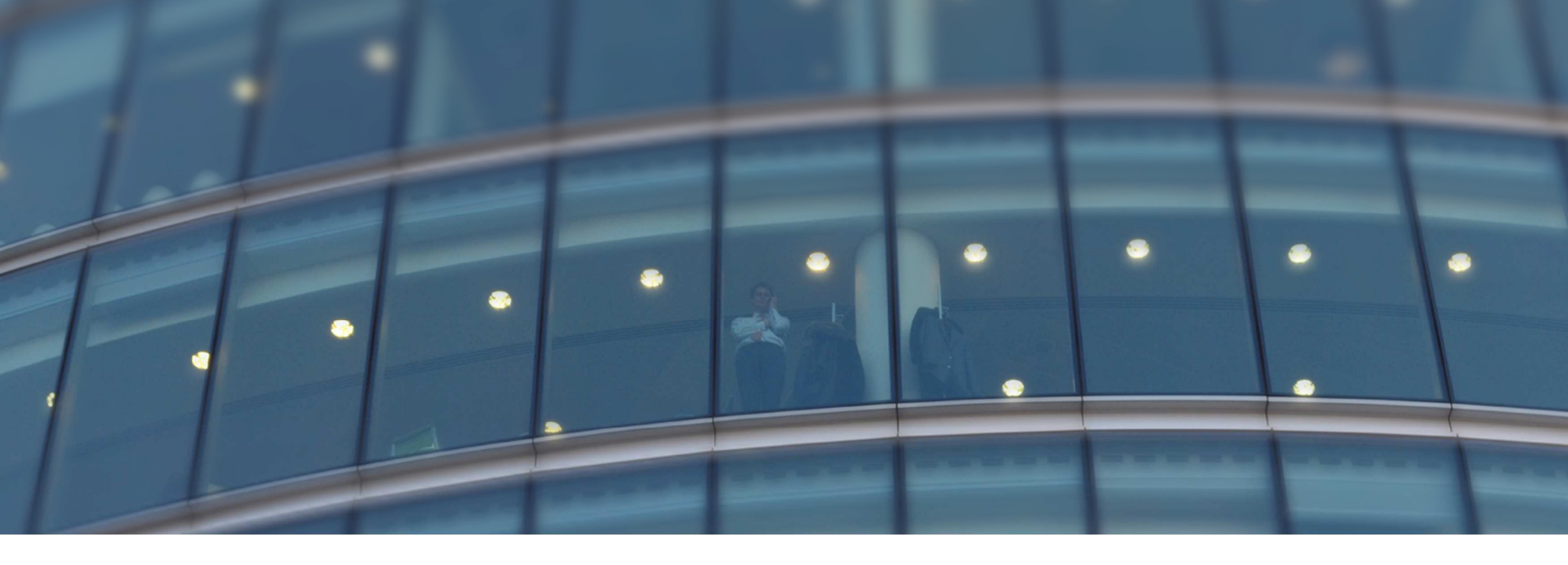

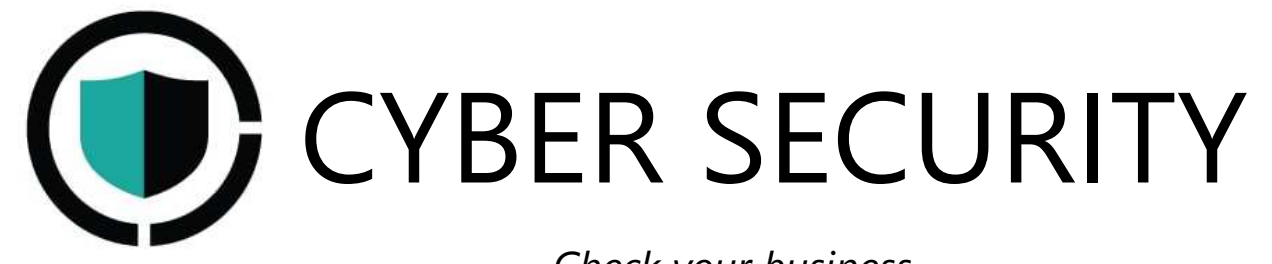

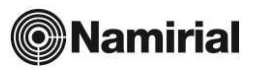

Check your business

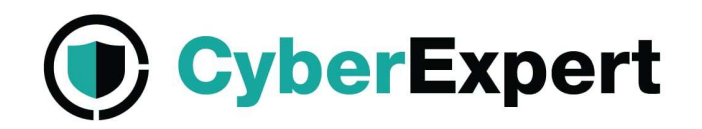

# CYBER THREAT ASSESSMENT (CTA) Istruzioni per il riscatto del Coupon e per l'attivazione del Servizio

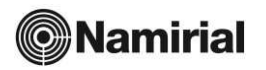

#### Accesso al Servizio CyberExpert

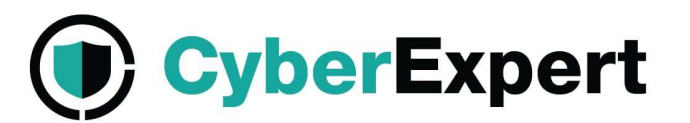

Dopo aver acquistato il servizio CyberExpert ed ottenuto il coupon vai alla piattaforma:

https://platform.cyber.expert/login

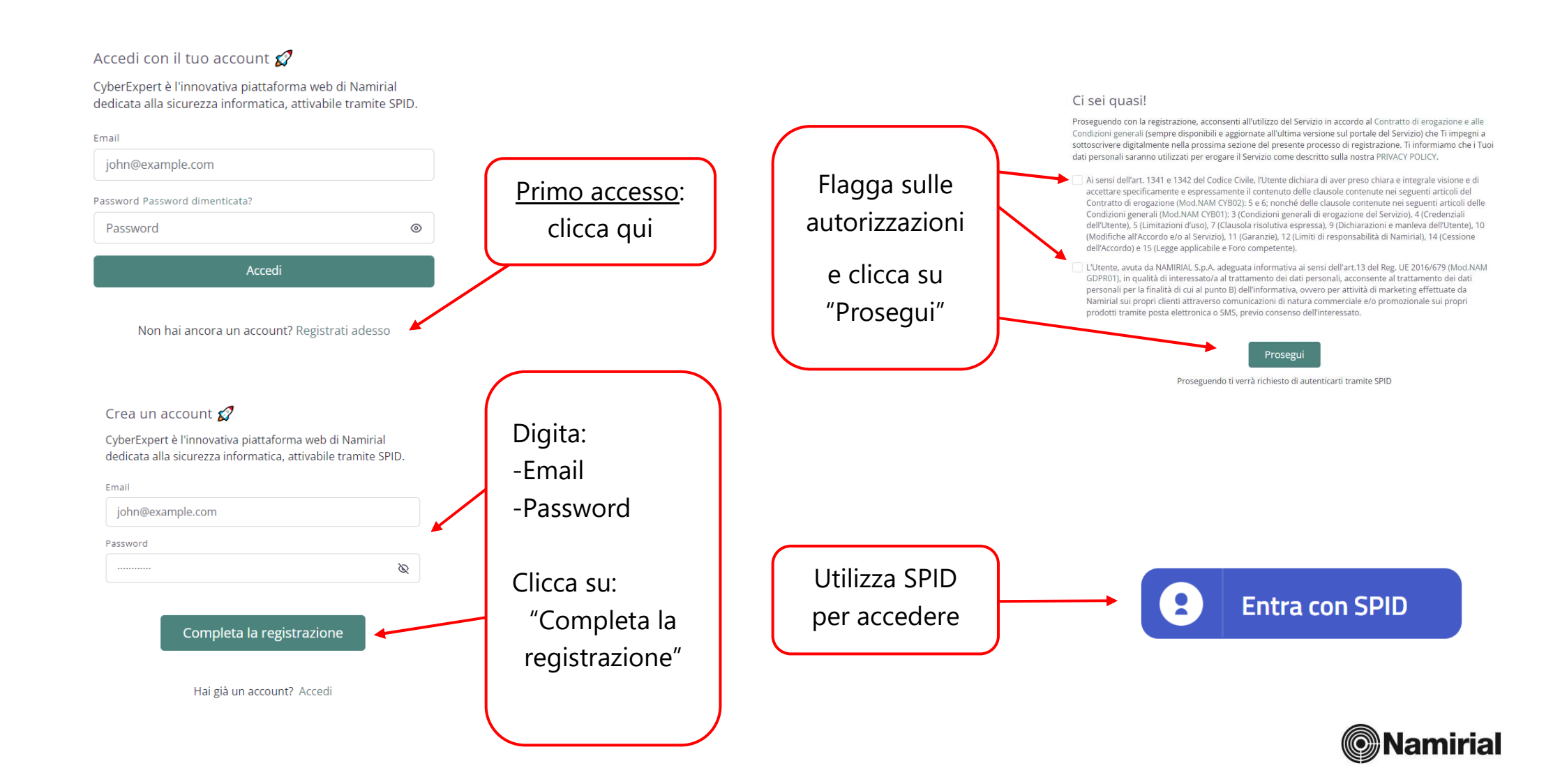

## Accesso al Servizio CyberExpert

| ) CyberExpert                                                   |                                                                                                    |                                                                                                    |                                                                 |                          | Italiano 🕓 Fil              | JPPO<br>User |
|-----------------------------------------------------------------|----------------------------------------------------------------------------------------------------|----------------------------------------------------------------------------------------------------|-----------------------------------------------------------------|--------------------------|-----------------------------|--------------|
| Dashboard<br>Il mio account<br>Aziende<br>Servizi               | Dashboard 🗅 > Dashboard<br>1<br>Servizi acquistati                                                                                                    | 0<br>Cyber Analisi completate                                                                                                    | <b>O</b><br>Coupons acquistati                                  | •                        | 0<br>Vulnerabilità rilevate |              |
| Reports<br>Statistiche<br>FAQ & Tutorial<br>Termini di Servizio | Sblocca tutte le   Image: Subscript Subscript S | Hai a disposizione una Cyber<br>Analisi gratuita!<br>FRE<br>Caratteristiche del servizio<br>IP/FQDN: 2<br>Domin: 1<br>Email/PEC: 10<br>AVVIA ADESSO | SCOPRI I NOSTR<br>Cyber Threat Assessm<br>Vulnerability Assessm | I PRODOTTI<br>ent<br>ent |                             | ~            |

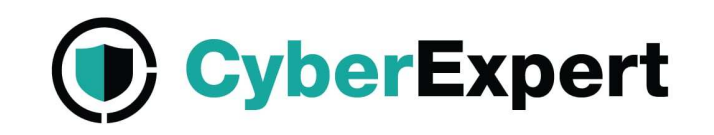

Dopo la registrazione tramite **SPID** procedi alla firma del contratto con un semplice click.

- Inserisci il numero di cellulare (senza prefisso internazionale) al quale verrà inviato il codice di accesso OTP per sottoscrivere il contratto
- 2) Clicca su "FIRMA IL CONTRATTO" per procedere

Al termine della procedura una copia del contratto ti verrà recapitata automaticamente all'indirizzo email utilizzato per la registrazione.

| CyberExpert                   |                                                                                  |                                      |                 |                                            |          | Italiano 🕓 Fl                      | LIPPO |
|-------------------------------|----------------------------------------------------------------------------------|--------------------------------------|-----------------|--------------------------------------------|----------|------------------------------------|-------|
| Dashboard                     | Dashboard 🗅 > Dashboard                                                          |                                      |                 |                                            |          |                                    |       |
| Aziende<br>Servizi<br>Beports | 1<br>Servizi acquistati                                                          | <b>O</b><br>Cyber Analisi completate | Θ               | <b>O</b><br>Coupons acquistati             |          | <b>O</b><br>Vulnerabilità rilevate |       |
| Statistiche                   | Aggiungi servizi<br>Puoi inserire un nuovo codice coupon per i<br>nuovo servizio | riscattare un Non hai un co          | odice coupon da | riscattare?                                |          |                                    |       |
| l termini di Servizio         | UTILIZZA COUPON                                                                  | i gratuital                          | ACQUISTA        |                                            |          |                                    |       |
|                               | Caratteristiche del servizio<br>IP/FQDN: 2<br>Domini: 1<br>Email/PEC: 10         | gratuita:                            | . These         | ⑦ SCOPRI I NOSTRI<br>Cyber Threat Assessme | PRODOTTI |                                    | ^     |
|                               |                                                                                  |                                      |                 | Vulnerability Assessme                     | nt       |                                    | ~     |

Per riscattare il coupon acquistato ed attivare il servizio clicca su "UTILIZZA COUPON"

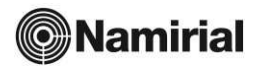

| Config                                                                             | gurazione del Servizio                                                                                                    | CyberExpert                                                         | <b>CyberExpert</b>                                                                                  |
|------------------------------------------------------------------------------------|----------------------------------------------------------------------------------------------------|---------------------------------------------------------------------|----------------------------------------------------------------------------------------------------|
| CyberExpert Dashboard I mio account                                                | l tuoi servizi @→ Servizi                                                                                                    | I Italiano & FILIPPO<br>Uter                                        |                                                                                                    |
| <ul> <li>Aziende</li> <li>Servizi</li> <li>Reports</li> <li>Statistiche</li> </ul> | Aggiungi servizi Puoi inserire un nuovo codice coupon per riscattare un nuovo servizio UTIUZZA COUPON ALQUIAIA UN COUPON                                                                                                    |                                                                     | Vai alla sezione "Servizi" dove troverai l'analisi                                                  |
| FAQ & Tutorial FAQ & Tutorial Termini di Servizio                                  | Cyber Threat Assessment       Cyber Threat Assessment       Cyber Threat Assessment         Caratteristiche del servizio       Caratteristiche del servizio         Azienda analizzata:       IP/FQDN: 5         Domini: 3       IP/FQDN: 10         Email/PEC: 25       Domini: 5 |                                                                     | che hai acquistato<br>Per iniziare ad inserire gli asset da analizzare<br>clicca su "AVVIA ANALISI" |
|                                                                                    | Cyber Analisi pianificate: 0<br>Cyber Analisi pianificate: 0<br>Cyber Analisi disponibili: 1<br>AVVIA ANALISI<br>COPYRIGHT © 2022 Powered by Namirial S.p.A C.F. e iscriz. al Reg. Impr. Ancona N. 02046570426 - REA N. AN157295 - Codice des                                      | inatario T04ZHR3 - Capitale sociale € 8.238.145.00 i.v. Version 2.0 |                                                                                                    |
| • CyberExpert                                                                      |                                                                                                    | Italiano 🕑 FILIPPO                                                  |                                                                                                    |
| Dashboard                                                                          | l tuoi servizi                                                                                                    |                                                                     |                                                                                                    |

| Il mio account      | l tuoi servizi 🐵 > Servizi > Cyber Analisi |                                                                                   |  |  |  |
|---------------------|--------------------------------------------|-----------------------------------------------------------------------------------|--|--|--|
| Aziende             |                                            | Profile dell'avienda                                                              |  |  |  |
| Servizi             | Profilo dell'azienda                       | ri vino veni azierika<br>Informazioni relative all'azienda soggetta all'analisi   |  |  |  |
| Reports             | 2. IP e FQDN                               | Seleziona la ragione sociale del soggetto sottoposto all'analisi                  |  |  |  |
| Statistiche         |                                            |                                                                                   |  |  |  |
| FAQ & Tutorial      | 3 Email/PEC e Domini                       | Se non trovi il soggetto nella lista, crea un nuovo profilo nella sezione Aziende |  |  |  |
| Termini di Servizio | 4 Pianifica                                |                                                                                   |  |  |  |
|                     | 5 Notifiche                                |                                                                                   |  |  |  |
|                     | 6 Awia                                     |                                                                                   |  |  |  |
|                     |                                            | Avanti                                                                            |  |  |  |
|                     |                                            |                                                                                   |  |  |  |
|                     |                                            |                                                                                   |  |  |  |
|                     |                                            |                                                                                   |  |  |  |

₫ 0

Ů ≁

D

Segui la procedura guidata per inserire i dati che desideri vengano analizzati e alla fine lancia la cyber analisi

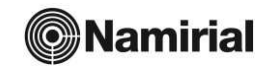

COPYRIGHT © 2022 Powered by Naminial S.p.A. - C.F. e iscriz, al Reg. Impr. Ancona N. 02046570426 - REA N. AN157295 - Codice destinatario T04ZHR3 - Capitale sociale 🗧 8.238.145,00 i.v. Version 2.0

## Sezione Report del Servizio CyberExpert

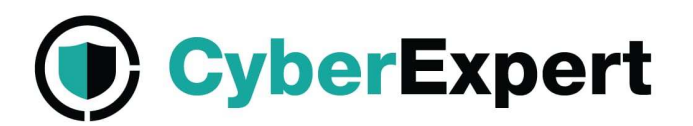

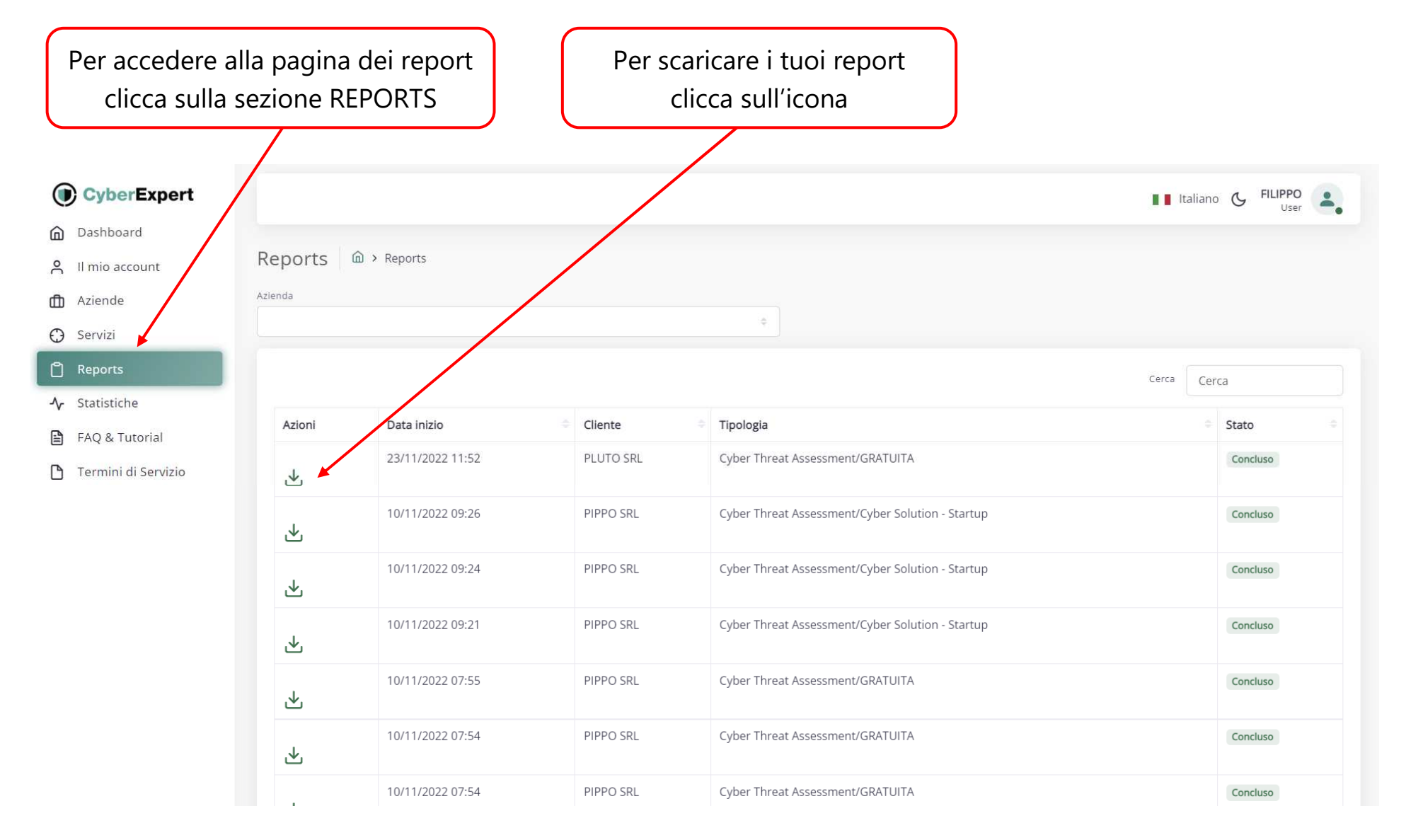

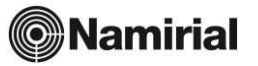

### Report del Servizio CyberExpert

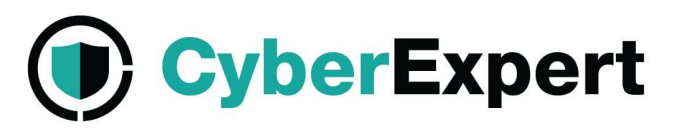

#### **Traffic Light Report**

Sicurezza del perimetro Internet

Sicurezza delle mail

Sicurezza delle postazioni

Sintetizza tutti i risultati delle analisi tecniche in un'unica vista con 3 semafori che assumono colore rosso, giallo o verde in base alla presenza di minacce relative a tre aree fondamentali della sicurezza logica: sicurezza delle postazioni, sicurezza delle mail, sicurezza del perimetro internet.

PERICOLO

PERICOLO

court di posta elettronica azendali Le password associate alle ernal soro

ste diffuse in chiaro pertanto si consiglia di cambiarle con urgenza in

quarto gli acciunti vicilati possono essare facilmente s'inutati dagli attaccanti per Fini illecti. Inoltre, Ernali appartementi alla sua astenda sono state demificate all'interno del deepweb, petanto potrabbero essare soggette ad talacchi informatici Si raccomanda gundi di pore messima attenzione a mali

chiedono di fornire dati personali e/o di aprire file e link sospet

PERICOLO

i nostra analisi ha rilevato della gravi minacce informatiche sulle sue stazioni di levoro isi raccomanda quindi di contattare (propri tecnici al fine consociere il problema al oli presto possibile e selvacuardare il proprio

a nostra analisi ha rilevato delle oravi vio

re le vulnerabilità al più cres

stra analisi ha tilevato delle **gravi** minacce informatiche sul suo etro internet aziendale, si raccomanda quindi di contattare i propr

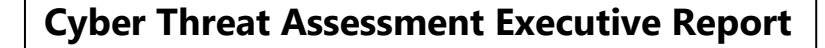

Rappresenta in modo grafico la sintesi delle evidenze riscontrate dalle analisi tecniche.

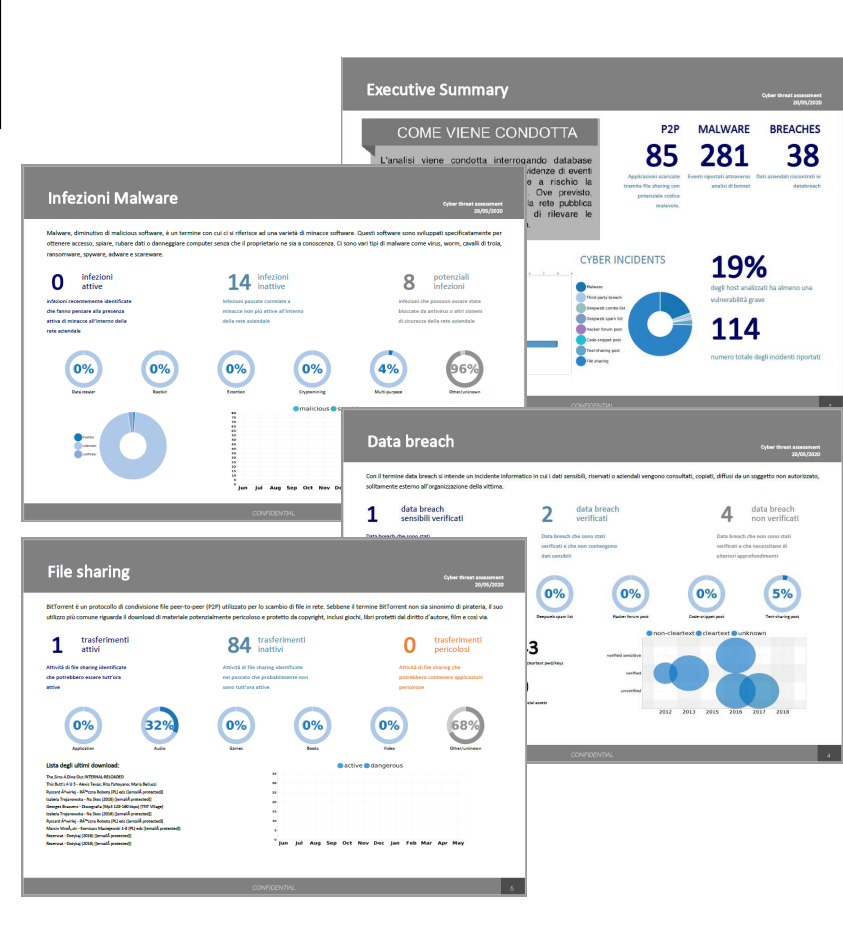

#### **Cyber Threat Assessment Report**

Riporta analiticamente tutti i dettagli relativi alle evidenze riscontrate dalle analisi tecniche e permette all'utente di

| Analisi delle minacce riformatiche<br>20/05/2020 |
|--------------------------------------------------|
| Indice dei contenuti                             |
| 1 Introduzione                                   |
| 2 Perimetro dell'analisi                         |
| 3 Executive Summary                              |
| 4 Dettagli sulle evidenze                        |
| 41 Infezioni Malware                             |
| 42 Peer-to-Peer                                  |
| 43 Analisi email violate23                       |
| 44 Analisi Deep Web                              |
| 45 Superficie d'attacco                          |
| 46 Vulnerability Assessment                      |
| A1 Metrica delle Vulnerabilità                   |
| A2 Dettagli sulle Vulnerabilită                  |
|                                                  |
|                                                  |
|                                                  |
|                                                  |
|                                                  |
|                                                  |
|                                                  |
|                                                  |
|                                                  |
|                                                  |

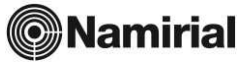